# V108i Temperature/Process Indicator and Alarm Unit

### Installing and Operating Instructions

Thank you for choosing the 1/8 DIN indicator and alarm unit. It will provide accurate measurement and display of temperature and other process variables with up to two alarm outputs for operation alert and process protection.

#### **Identification Labels**

The indicator is identified by a label fixed to the top of the case which gives the serial number and ordering code. The ordering code defines the configuration of your particular indicator. Details of the code are given on page 7.

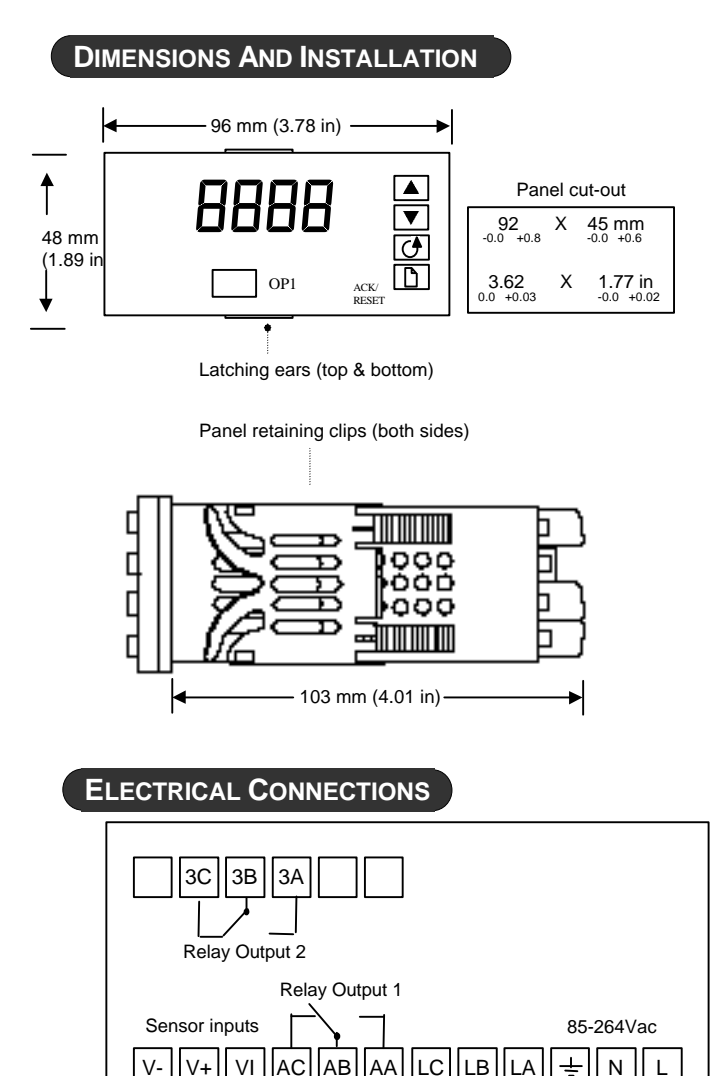

Link for Kevlock

(lead length

must not exceed 1 metre)

#### To install the indicator

- Please read the safety information on pages 7 & 8 before proceeding.
- 1. Prepare the panel cut-out to the size shown.
- 2. Insert the indicator through the cut-out.
- 3. Spring the panel retaining clips into place. Secure the indicator in position by holding it level and pushing both retaining clips forward.
- 4. Peel off the plastic film protecting the front of the indicator.

#### Unplugging the indicator

The indicator can be unplugged from its sleeve by easing the latching ears outwards and pulling it forward out of the sleeve. When plugging the indicator back into its sleeve, ensure that the latching ears click into place to maintain the IP54 sealing.

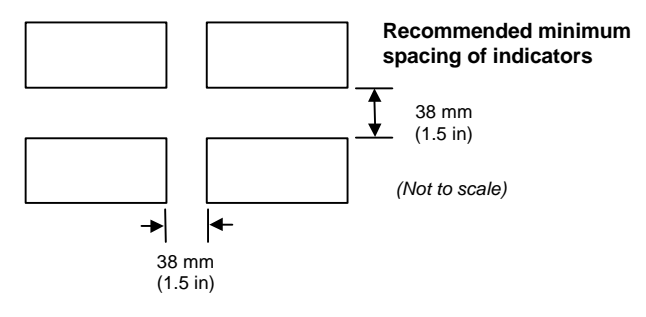

#### **Relay Ratings**

2A, 264Vac resistive

#### Wire Sizes

The screw terminals accept wire sizes from 0.5 to 1.5 mm (16 to 22 AWG). Hinged covers prevent hands or metal making accidental contact with live wires. The rear terminals screws should be tightened to 0.4Nm (3.5lb in).

**CE** This indicator meets the European directives on safety and EMC.

**2.49**Ω

T/C

Pt100

mΑ

Neutral

Ground

Line

ACTION INSTRUMENTS ...the Industrial I/O Company

## **OPERATION**

Switch on the indicator. After a 3 second self-test sequence, you will see the display shown below. It is called the HOME display.

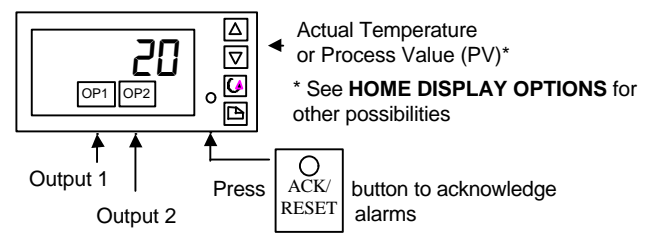

## **ALARM INDICATION**

The three internal alarms are configurable as high, low or rate of change alarms which alert an operator when a pre-set level (setpoint) has been exceeded. They are flashed as messages in the main display with the following meaning:

| Display                                                                | Meaning                                                       |  |  |
|------------------------------------------------------------------------|---------------------------------------------------------------|--|--|
|                                                                        | Alarm <u>1</u> is true                                        |  |  |
| 2                                                                      | Alarm <u>2</u> is true                                        |  |  |
| 3                                                                      | Alarm <u>3</u> is true                                        |  |  |
| Sbr                                                                    | Sensor Break alarm (open circuit input)                       |  |  |
| In place of                                                            | of dashes the last three letters indicate the alarm type: F5L |  |  |
| = <u>Full</u> <u>S</u> cale <u>L</u> ow alarm,                         |                                                               |  |  |
| FSH = Full Scale High alarm,                                           |                                                               |  |  |
| r H = Rate of change alarm.                                            |                                                               |  |  |
| If other messages are flashed, see <b>DIAGNOSTIC ALARMS</b> on page 4. |                                                               |  |  |

Any combination of the four alarms shown in the table above can operate relay outputs 1 & 2. These would normally provide plant safety interlocks or external audio/visual indication. Alarms are assigned to the relay outputs in accordance with the ordering code.

A relay will operate when any alarm attached to it becomes true. The corresponding beacon, OP1 or OP2 will flash when a new alarm occurs and go steady when the ACK/RESET button is pressed. The relay will remain in the alarm state while the alarm condition persists.

Pressing the ACK/RESET button will acknowledge new alarms and reset any latched alarms that are no longer true.

## TO VIEW THE DISPLAY UNITS

In addition to the label set shown on page 1, the temperature units for thermocouple and RTD inputs, are flashed in the main display, as follows: Press and quickly release the D or button. The display units will be flashed for 0.5sec

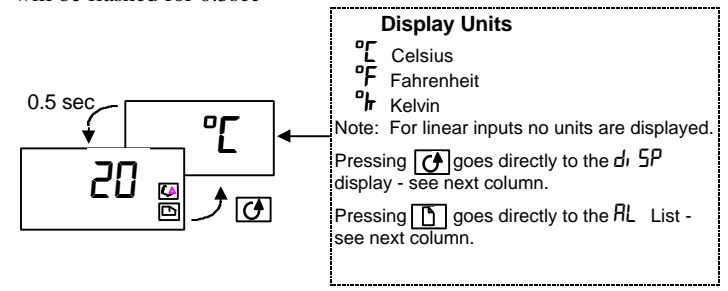

If, at any time you get lost, pressing (1) and (2) together will always return you to the HOME display.

If, at any time, no key is pressed within 45 seconds, the display will always return to the HOME display.

## HOME DISPLAY OPTIONS

When shipped from the factory the HOME display will, by default, show the measured temperature (or PV). You can select alternative HOME displays as follows:

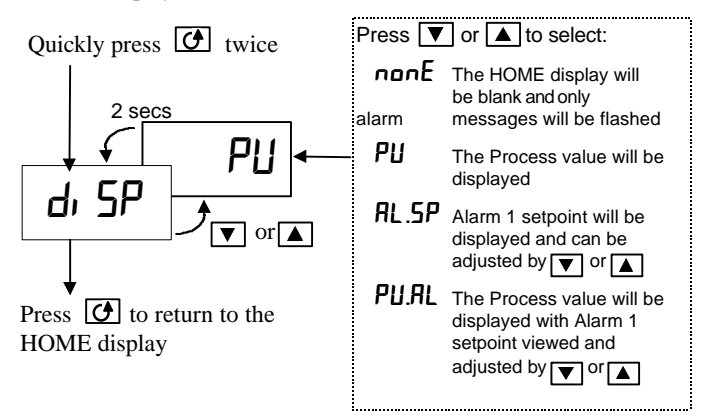

To prevent an Operator changing this option, see

TO HIDE, REVEAL AND PROMOTE PARAMETERS Page 4.

## TO CHANGE THE ALARM SETPOINTS (TRIP LEVELS)

The  $\square$  button steps through parameter list headings as shown on page 3. The first list is the alarm setpoints list AL.

Quickly press  $\square$  twice to choose the  $\square$  list.

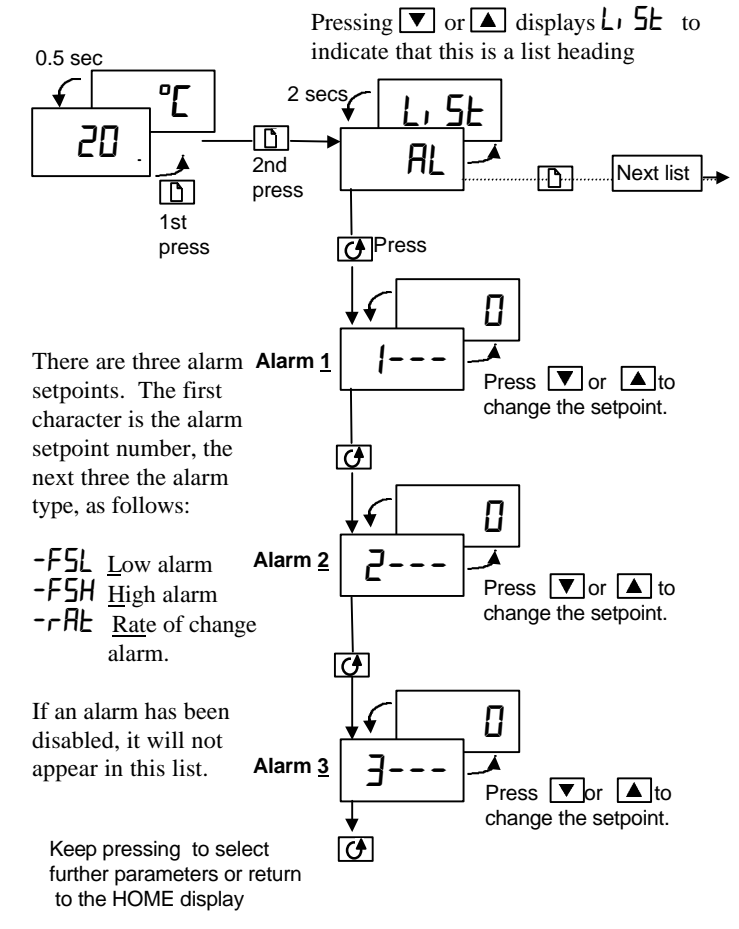

Note: The other parameters listed on page 3 are accessed and adjusted in exactly the same way as this example.

## **PARAMETER LISTS**

Use these lists to change:

- The alarm setpoints (as shown on the previous page)
- The alarm setpoint limits
- The input filter time constant
- User calibration. •

The diagram shows the full list of possible parameters. Some may not appear, however, because they are dependant upon the configuration of the indicator.

#### Select or change parameters

- 1. Press **b** to step across the list headings.
- Press Of to step down the parameters within a particular list. 2. You will eventually return to the list heading.
- 3. Press **v** to view the value of a selected parameter. Keep pressing to decrease the value.
- 4. Press  $\blacktriangle$  to view the value of a selected parameter. Keep pressing to increase the value.

## PARAMETER TABLES

| HOME  | Home List                                                                                                    |                                  | Selectable options                    | Default setting | Customer setting |
|-------|----------------------------------------------------------------------------------------------------|----------------------------------|---------------------------------------|-----------------|------------------|
| dı SP | HOME <u>disp</u> lay o                                                                                                    | ptions                           | See HOME DISPLAY OPTIONS page 2       | РИ              |                  |
| AL    | Alarm setpoints                                                                                                    | 3                                | Adjustable Range                      | Default setting | Customer setting |
| *     | Alarm 1 setpoint                                                                                                    |                                  | Between low and high setpoint limits. | 0               |                  |
| 2*    | Alarm <u>2</u> setpoint                                                                                                    |                                  | Note: If the alarm is disabled, the   | 0               |                  |
| 3*    | Alarm <u>3</u> setpoint                                                                                                    |                                  | parameter will not appear.            | ٥               |                  |
| ΗY    | Alarm <u>Hy</u> steresis<br>Prevents relay 'chatter' by setting a difference between<br>relay turn ON and relay turn OFF value |                                  | t to 9999 display units               | 1               |                  |
| IdEL  | Alarm <u>1</u> delay                                                                                                    | Used to ignore transient alarms. | OFF to 999.9 seconds                  | ٥               |                  |
| 29ET  | Alarm <u>2 del</u> ay                                                                                                    | Alarms must be true for the set  | OFF to 999.9 seconds                  | ٥               |                  |
| 3dEL  | Alarm <u>3</u> <u>del</u> ay                                                                                                   | time before they become active   | OFF to 999.9 seconds                  | 0               |                  |
| ψT 1  |                                                                                                    |                                  |                                       |                 | 1                |

dı

\*In place of dashes, the last three letters indicate the alarm type:  $F \Sigma L = Low$  alarm.  $F \Sigma H = High$  alarm.  $\Gamma H E = Rate$  of change alarm

| SP     | <u>Setpoint limits</u>                                            |                                             | Adjustable Range                           | Default setting          | Customer setting |
|--------|-------------------------------------------------------------------|---------------------------------------------|--------------------------------------------|--------------------------|------------------|
| SP L   | Alarm <u>setpoint</u> low limit                                   | Prevents alarms from                        | Between Process Value min and max          | As order code            |                  |
| SP H   | Alarm <u>s</u> etpoint <u>h</u> igh limit                         | being set out of range                      |                                            | else PV min & max        |                  |
| , P    | Input List                                                        |                                             | Adjustable Range                           | Default setting          |                  |
| File   | Input <u>filt</u> er time constant<br>Reduces display flicker due | e to process noise.                         | OFF to 999.9 seconds                       | 1.5                      |                  |
| 0 JL J | Cold junction compensation                                        | n temperature ( T/C inputs only             | ) measured at the rear terminals.          | Read-only                | Read-only        |
| ۳IJ    | mV input measured at the                                          | ear terminals                               |                                            | Read-only                | Read-only        |
| OFS    | PV offset Customer set applies over the whole disp                | fixed calibration offset which<br>lay range | - 1999 to 9999 display units               | 0                        |                  |
| ERL P  | Calibration password (See                                         | USER CALIBRATION)                           | 0 to 9999                                  | 3                        |                  |
| ERL    | <u>Cal</u> ibration type.                                         |                                             | FREE Restores <u>Fact</u> ory calibration  | FRct                     |                  |
| PntL   | Low calibration point                                             | These parameters                            | - 1999 to 9999 display units               | 0                        |                  |
| OFSL   | Low point offset                                                  | appear only if                              | - 1999 to 9999 display units               | ٥                        |                  |
| PnEH   | High calibration point                                            |                                             | - 1999 to 9999 display units               | 100                      |                  |
| 0F5.H  | High point <u>offs</u> et selected                                |                                             | - 1999 to 9999 display units               | 0                        |                  |
| REES   | Access list                                                       |                                             | Used for re-configuring the indicator. See | the next page for detail | S                |

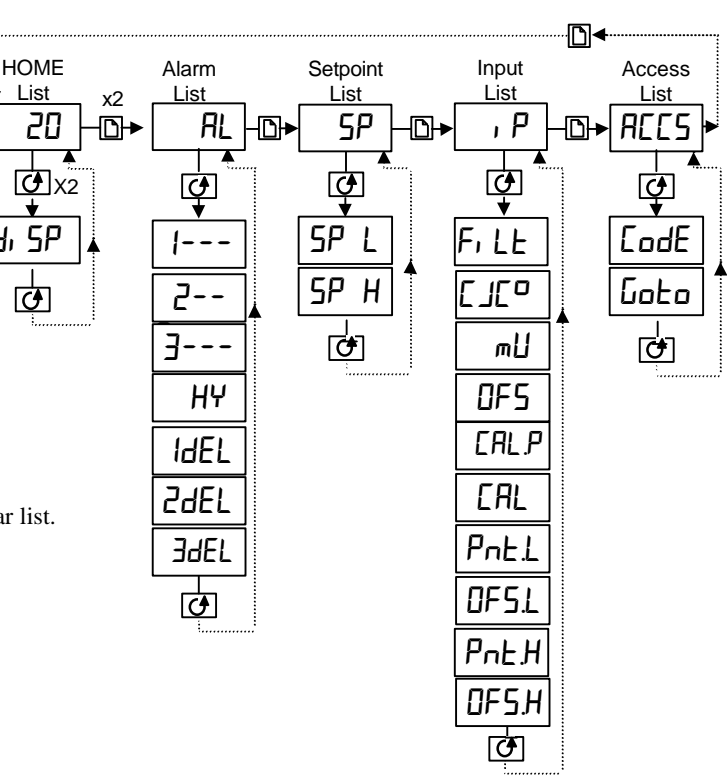

## TO HIDE, REVEAL AND PROMOTE PARAMETERS

## The Pro (Promote) option

Up to twelve commonly used parameters can be 'promoted' into the HOME list. This will give the operator quick access to them by simply pressing the button. This feature, used in combination with 'hide' and 'read only', allows you to organize the way in which you want your indicator formatted.

Select EDIT level to hide, reveal or promote parameters as below:

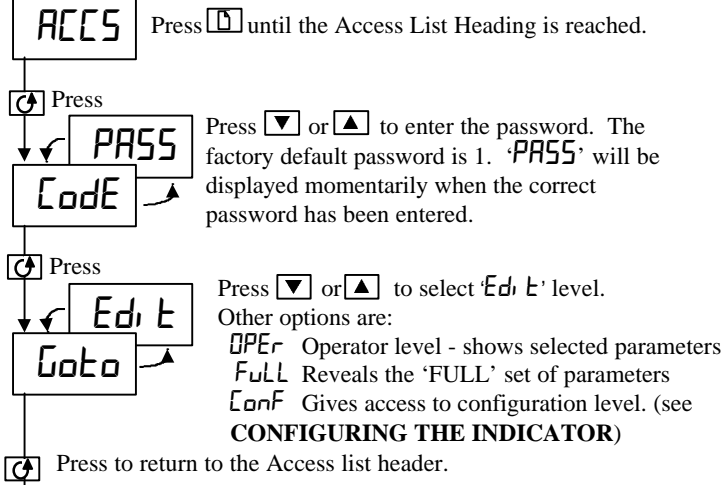

**AEES** 

You are now in Edit level. Press () and () to select a parameter in the normal way. If no button is pressed for 45 secs the display returns to operator level.

## **Edit Level Example:**

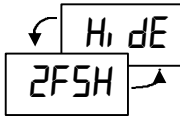

<u>High alarm 2 has been selected.</u>

When  $\bigtriangledown$  or  $\blacktriangle$  is pressed, instead of displaying the parameter value, its availability in Operator level is shown as follows:

- RLLr The parameter will be alterable
- $H_{\underline{I}} dE$  The parameter will be hidden.
- **FERD** The parameter will be read-only
- **Pro** The parameter will be 'promoted' into the HOME list (see below).

## **Promote Level Example:**

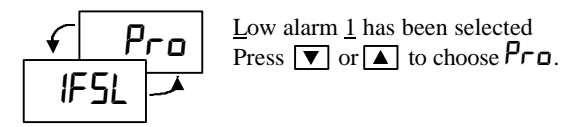

The parameter |F5L| will now appear in the HOME list. Repeat the procedure for any other parameters you wish to promote. To depromote a parameter go to  $Ed_1$  E level, select the parameter from the relevant list and change the choice from Pro back to ALEr, rEAd or  $H_1 dE$ .

#### **Returning to Operator level**

Repeat the above procedure for all the parameters you wish to hide, promote, or make read-only then return to operator level:

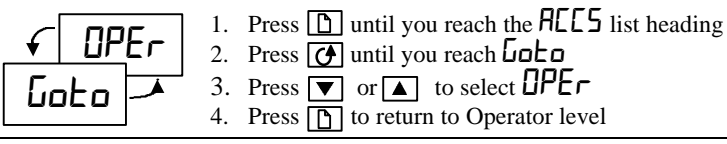

## USER CALIBRATION

Your indicator has been calibrated for life against known reference sources in the factory. User calibration allows you to apply offsets to compensate for sensor and other system errors. You can apply a simple fixed offset over the whole display range using the parameter DF5 in the P list, or alternatively, you may apply a 2-point calibration as follows:

- Press  $\square$  until you reach the P list
- Press **o** until you reach the **EALP** parameter
- Press T or to enter the password. The factory default password is 3. PRSS will be displayed when correct.
- Press 🕑 to reach the EAL parameter
- Press v or to select USEr (FALL will restore the factory calibration)
- Press O to select PnEL
- Press ▼ or ▲ to adjust the value at which you wish to apply the low calibration point offset. (e.g. zero)
- Press 🕑 to select 🛛 F5.L
- Press  $\blacksquare$  or  $\blacksquare$  to set the low calibration point offset.
- Repeat the above to select and adjust PnL.H and OF5H

The graph below shows the effect of a low and high point offset.

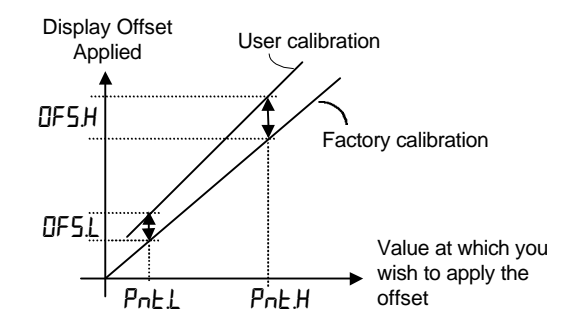

## **DIAGNOSTIC ALARMS**

These warn that a fault exists in either the indicator or the connected devices.

| Alarm | What it means                                                                                                    | What to do about it                                                                                                    |
|-------|----------------------------------------------------------------------------------------------------|----------------------------------------------------------------------------------------------------|
| EE.Er | Electrically Erasable<br>Memory Error: The value<br>of an operator or<br>configuration parameter<br>has been corrupted. | This fault will automatically take<br>you into configuration level.<br>Check all of the configuration<br>parameters before returning to<br>operator level. Once in operator<br>level, check all of the operator<br>parameters before resuming<br>normal operation. If the fault<br>persists or occurs frequently,<br>contact your agent. |
| S.br  | Sensor Break: Input<br>sensor is open circuit.                                                                          | Check that the sensor is correctly<br>connected.                                                                                                    |
| LLLL  | Out of range low reading                                                                                                | Check the value of the input                                                                                                    |
| HHHH  | Out of range high reading                                                                                               | Check the value of the input                                                                                                    |
| Err1  | Error 1: ROM self-test fail                                                                                             | Return the indicator for repair                                                                                                    |
| Err2  | Error 2: RAM self-test fail                                                                                             | Return the indicator for repair                                                                                                    |
| Err3  | Error 3: Watchdog fail                                                                                                  | Return the indicator for repair                                                                                                    |
| Err4  | Error 4: Keyboard failure<br>Stuck button, or a button<br>was pressed during<br>power up.                               | Switch the power off and then on without touching any of the indicator buttons.                                                                                                    |

## CONFIGURING THE INDICATOR

## To select configuration level

| <ul> <li>ACCS Press</li> <li>Press to reach the Access List Heading.</li> <li>The display units</li> <li>The input sensor type</li> <li>The scaling of linear inputs</li> <li>The alarm configuration</li> <li>The relay output configuration</li> <li>The passwords.</li> </ul> |                                                                                                    |                      |                                                                           |                         |                                              |                                          |                  |
|----------------------------------------------------------------------------------------------------|----------------------------------------------------------------------------------------------------|----------------------|---------------------------------------------------------------------------|-------------------------|----------------------------------------------|------------------------------------------|------------------|
| Got                                                                                                    |                                                                                                    |                      |                                                                           |                         | To Exit Config                               | uration level                            |                  |
| Press                                                                                                    |                                                                                                    | ( f                  | •                                                                         |                         |                                              |                                          | - ·              |
| Use v or v to enter the configuration<br>level password. The factory default password<br>is 2. PR55 will be displayed when the<br>correct password has been entered.<br>Press to enter configuration level.<br>Press to enter configuration level.                               |                                                                                                    |                      |                                                                           |                         |                                              |                                          |                  |
| Т                                                                                                    |                                                                                                    | → Pres               | s 🗋 to s                                                                  | tep across the          | e configuration li                           | st headings.                             |                  |
|                                                                                                    | , P AL                                                                                                    |                      | - AR                                                                      |                         | - 3R                                         | PRSS E                                   |                  |
| Hav                                                                                                    | Having selected a list heading, press () to select a parameter within a particular list.<br>Press () or () to view the parameter. Keep pressing to change the value. |                      |                                                                           |                         |                                              |                                          |                  |
| Inst                                                                                                    | Instrument configuration list                                                                                                    | Options              | Meaning                                                                   |                         |                                              | Default setting                          | Customer setting |
| טחי ב                                                                                                    | Display <u>unit</u> s                                                                                                    | of<br>of<br>nonE     | <u>C</u> eisius<br><u>F</u> ahrenhe<br><u>K</u> elvin<br><u>None</u> (for | eit<br>r linear inputs) | )                                            | ordering code,<br>otherwise <sup>D</sup> |                  |
| dec.P                                                                                                    | Decimal places in display                                                                                                    | חחחח<br>חחחח<br>חתחח | None<br>One<br>Two                                                        |                         | Defined by the ordering code, otherwise nnnn |                                          |                  |
| Яс.Ьи                                                                                                    | Front panel <u>Ac</u> k/Reset <u>bu</u> tton enable                                                                                                    | YES<br>no            | $\Psi E5 = Button enabled$<br>$\square = Button disabled$                 |                         | YES                                          |                                          |                  |
| , P                                                                                                    | Sensor Input configuration list                                                                                                    | Options              | Meaning                                                                   |                         |                                              | Default setting                          | Customer setting |
| , nPE                                                                                                    | Input type                                                                                                    | JEc                  | J thermo                                                                  | couple                  |                                              | Defined by the                           |                  |
|                                                                                                    |                                                                                                    | h.Ec                 | K thermo                                                                  | couple                  |                                              | ordering code                            |                  |
|                                                                                                    |                                                                                                    | L.Ec                 | L thermocouple                                                            |                         | otherwise h.Ec                               |                                          |                  |
|                                                                                                    |                                                                                                    | г. <u>с</u><br>БЕс   | <u>R</u> thermocouple                                                     |                         | * If a different                             |                                          |                  |
|                                                                                                    | NOTE:                                                                                                    | n£c                  | N thermo                                                                  | couple                  |                                              | custom input is                          |                  |
|                                                                                                    | After selecting an input type, do                                                                                                    | £.£c                 | T thermo                                                                  | couple                  |                                              | supplied, E.Ec will                      |                  |
|                                                                                                    | not forget to adjust the setpoint                                                                                                    | 5.Ec                 | S thermo                                                                  | couple                  |                                              | be replaced by the                       |                  |
|                                                                                                    | limits in Full Access level.                                                                                                    |                      | Platinell I                                                               | <u> </u>                |                                              | table reference                          |                  |
|                                                                                                    |                                                                                                    |                      | 100Ω Pla                                                                  | aunum resistai          | nce thermometer                              | number listed on                         |                  |
|                                                                                                    |                                                                                                    | <br>m∐               | Linear m                                                                  | illi <u>v</u> olt       |                                              | Code                                     |                  |
| IL J                                                                                                    | Cold junction compensation                                                                                                    | Ruto                 | <u>Auto</u> mati                                                          | с                       |                                              | Ruto                                     |                  |
| (CJC does not appear for mU                                                                                                    |                                                                                                    | 0°C                  | <u>0°C</u> exte                                                           | rnal reference          |                                              |                                          |                  |
|                                                                                                    | orred inputs. FormU see                                                                                                    | 45°L<br>cnor         | <u>45°C</u> ext                                                           | ernal referenc          | e                                            |                                          |                  |
| 1.0                                                                                                    | Linear input scaling on page 6)                                                                                                    | שטיע<br>חבכ          | <u>50°C</u> ext                                                           | ernal referenc          |                                              | Buba                                     |                  |
| ותר                                                                                                    | Sensor break input impedance                                                                                                    | 000<br>8040          | 1 5KO                                                                     | If the concor           | r inputs only)                               |                                          |                  |
|                                                                                                    |                                                                                                    | H                    | 1.5KQ                                                                     | this value th           | input exceeds                                |                                          |                  |
|                                                                                                    |                                                                                                    | н, н,                | 15KΩ                                                                      | alarm will be           | activated.                                   |                                          |                  |

Select configuration level to change:

| Linear in<br>displaye | Linear input scaling (-9.99 to +80.00mV). These parameters appear after nPL whenever a linear mV input is configured. This allows the low and high displayed values to be set up against the corresponding mV inputs. |  |                 |                 |                  |  |
|-----------------------|----------------------------------------------------------------------------------------------------|--|-----------------|-----------------|------------------|--|
|                       |                                                                                                    |  | Displayed value | Default setting | Customer setting |  |
| InPL                  | mV <u>inp</u> ut <u>l</u> ow                                                                                                    |  |                 | 0               |                  |  |
| 1 nPH                 | mV <u>inp</u> ut <u>h</u> igh                                                                                                    |  |                 | 50              |                  |  |
| UALL                  | Displayed <u>val</u> ue <u>l</u> ow                                                                                                    |  | URL             | ٥               |                  |  |
| URL H                 | Displayed <u>val</u> ue <u>h</u> igh                                                                                                    |  | InPL InPH Input | 50              |                  |  |

## **Alarm Configuration**

Alarms are used to alert an operator when a pre-set level or condition has been exceeded. They are normally used to switch a relay output - to provide interlocking of the machine or plant or external audio or visual indication of the condition.

The AL list configures the three internal 'soft' alarms and causes the appropriate alarm message to be flashed in the HOME display.

Soft Alarms are a visual warning message within the indicator. To attach a soft alarm to activate a relay see 'Relay outputs 1 and 2 Configuration'.

| AL      | Alarm type conf                                                           | Options | Meaning                                                                       | Default setting | Cust | omer se | etting |  |
|---------|---------------------------------------------------------------------------|---------|-------------------------------------------------------------------------------|-----------------|------|---------|--------|--|
| RL I    | <u>Al</u> arm <u>1</u> type                                               | OFF     | The alarm is disabled                                                         | AL I, AL2,      | Ala  | rm num  | ıber   |  |
|         |                                                                           | FSL     | Full Scale Low alarm The PV exceeds a set low level                           | and AL 3        | 1    | 2       | 3      |  |
|         |                                                                           | FSH     | <u>F</u> ull <u>S</u> cale <u>H</u> igh alarm The PV exceeds a set high level | As order code,  |      |         |        |  |
|         |                                                                           | r AE    | <u>Rate</u> of change, -1999 to 1999 display units per min. $0 = OFF$         | otherwise DFF   |      |         |        |  |
|         |                                                                           | r AS    | <u>Ra</u> te of change, -1999 to 1999 display units per sec. $0 = OFF$        |                 |      |         |        |  |
| LEch    | Alarm latching                                                            | по      | <u>No</u> n-latching                                                          | As order code,  |      |         |        |  |
|         |                                                                           | YES     | Latched with automatic resetting (Note 1)                                     | otherwise na    |      |         |        |  |
|         |                                                                           | mAn     | Latched with manual resetting (Note 2)                                        |                 |      |         |        |  |
| bLoc    | Alarm <u>bloc</u> king                                                    | Ne_     | No blocking                                                                   | по              |      |         |        |  |
|         |                                                                           | 462     | Blocked until first good. (Note 3)                                            |                 |      |         |        |  |
| The abo | The above sequence is repeated for: $AL 2$ (alarm 2) and $AL 3$ (alarm 3) |         |                                                                               |                 |      |         |        |  |

Notes:

1. Automatic resetting means that, once the alarm has been acknowledged, it will automatically clear when it is no longer true.

2. Manual resetting means that the alarm must first clear before it can be reset.

3. In blocking mode, after power on, the process value must first enter a good state before the alarm becomes active. This is particularly useful for low alarms which can be 'blocked' while the process is warming up.

## Relay outputs 1 and 2 Configuration

The AA and AA lists allow the three internal 'soft' alarms to be attached to relay outputs 1 and 2 respectively.

Note: AA is the terminal number for output 1 and AA is the terminal number for output 3.

| AA                    | Relay output 1 configuration                                                                                                    | Options      | Meaning                                                                                   | Default setting |          | Customer setting |          |
|-----------------------|----------------------------------------------------------------------------------------------------|--------------|-------------------------------------------------------------------------------------------|-----------------|----------|------------------|----------|
| AE                    | Relay output 2 configuration                                                                                                    |              |                                                                                           | AA              | 3R       | AA               | BR       |
| ١d                    | Identity of output                                                                                                    | rELY         | <u>Rel</u> ay                                                                             | rELY            | rELY     | Read             | l only   |
| Func                  | Function of output                                                                                                    | nonE<br>di G | None Output disabled Digital alarm output                                                 | dı []           | dı (j    |                  |          |
| 5En5                  | Sense of the output.                                                                                                    | nor<br>I nu  | <u>Nor</u> mal (relay energized in alarm)<br><u>Inv</u> erted (relay de-energized in alm) | lnu             | lnu      |                  |          |
| To Attac<br>particula | <b>To Attach Alarms to the Relay Outputs.</b> Any of the following alarms can be combined to operate the selected relay output. Press to select a particular alarm. Press <b>v</b> or <b>a</b> to select <sup>4</sup> E5 if you want it to operate the relay. Select <i>α</i> to disconnect a given alarm. |              |                                                                                           |                 |          |                  |          |
|                       |                                                                                                    |              | Attaching alarms to a relay                                                               | Output 1        | Output 2 | Output 1         | Output 2 |
| *                     | Alarm <u>1</u>                                                                                                    | YES/no -     | Relay                                                                                     | As order c      | ode      |                  |          |
| 2*                    | Alarm <u>2</u>                                                                                                    | YES/no -     |                                                                                           | otherwise       | , סר     |                  |          |
| 3*                    | Alarm <u>3</u>                                                                                                    | YES/no -     |                                                                                           | 56r defau       | ılts     |                  |          |
| Sbr                   | <u>S</u> ensor <u>br</u> eak alarm                                                                                                    | YES/no -     |                                                                                           | to YES on       | both     |                  |          |
| ПШ                    | New alarm                                                                                                    | YES/no -     | /                                                                                         | outputs         |          |                  |          |

\* The last three letters will correspond to the alarm type set in the RL list. If the alarm is disabled, RL 1 or RL 2 or RL 3 will be shown.

## Passwords

| PASS  | Passwords configuration      | Range  | Default setting | Customer setting |
|-------|------------------------------|--------|-----------------|------------------|
| REEP  | Full and Edit level password | 0-9999 | 1               |                  |
| [nF.P | Configuration level password | 0-9999 | 2               |                  |
| ERL P | User calibration password    | 0-9999 | 3               |                  |

## **ORDERING CODE**

The indicator is supplied confugured according to the ordering code shown below. Here is an example model number V108-AL/GN/VH.

| Model number |    | Function   | D  | isplay color  | Supply voltage |           |  |
|--------------|----|------------|----|---------------|----------------|-----------|--|
| V108i        | AL | Alarm unit | GN | Green display | VH             | 85-264Vac |  |
|              |    |            | RD | Red display   |                |           |  |

If preferred, the factory can preconfugure the indicator using the optional configuration code as a second item ordered. Here is an example configuration code, **C620-FH/FL/ENG/J/-210/1200/C/XX** 

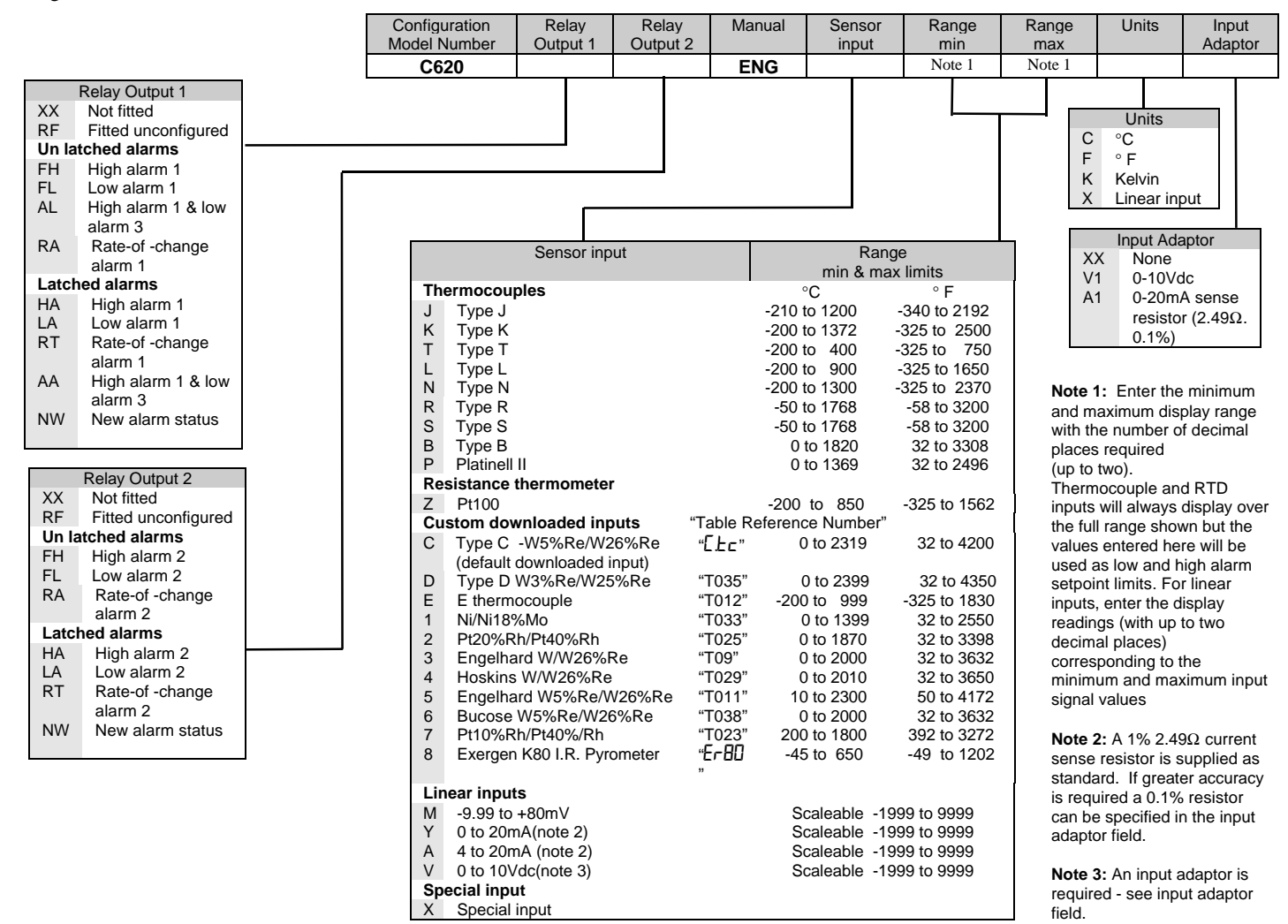

## TECHNICAL SPECIFICATION

| Display                    | 4 digit, red or green, 15.9mm high characters                                                                        |
|----------------------------|----------------------------------------------------------------------------------------------------|
| Calibration accuracy       | $\pm 0.25\%$ of reading, or $\pm 1^{\circ}$ C, or $\pm 1$ LSD whichever is the greater                               |
| Cold junction compensation | >15 to 1 rejection of ambient temperature change                                                                     |
| Panel sealing              | IP54                                                                                                    |
| Operating ambients         | 0 to 55°C. Ensure that the enclosure is adequately ventilated. 5 to 95%RH, non condensing                            |
| Storage temperature        | -30°C to +75°C.                                                                                                    |
| Atmosphere                 | Not suitable for use above 2000m or in explosive or corrosive atmospheres                                            |
| Power supply               | 100 to 240Vac -15%, +10%, 48 to 62Hz, maximum consumption 5Watts                                                     |
| Relay rating (isolated)    | Maximum: 264Vac, 2A resistive. Minimum operating voltage and current: 12Vdc, 100mA                                   |
| Wire sizes                 | Use a minimum of 0.5mm <sup>2</sup> or 16awg wire for plant connections.                                             |
| Over current protection    | Use independent 2A fuses for the indicator supply and relay outputs. Suitable fuses are EN60127 (type T)             |
| Acknowledge/keylock input  | Open circuit voltage: 22 volts. Nominal short circuit current: 20mA. Non-isolated from PV input.                     |
| Electrical safety          | Meets EN 61010 (Voltage transients on the power supply must not exceed 2.5kV). Pollution degree 2.                   |
| Isolation:                 | All isolated inputs and outputs have reinforced insulation to protect against electric shock. (See live sensor note) |

## SAFETY AND EMC INFORMATION

#### Safetv

This indicator complies with the European Low Voltage Directive 73/23/EEC, amended by 93/68/EEC, by the application of the safety standard EN 61010.

### **Electromagnetic compatibility**

This indicator conforms with the essential protection requirements of the EMC Directive 89/336/EEC, amended by 93/68/EEC, by the application of a Technical Construction File. This indicator satisfies the general requirements of the industrial environment defined in EN 50081-2 and EN 50082-2.

## GENERAL

The information contained in these instructions is subject to change without notice. While every effort has been made to ensure the accuracy of the information, Action Instruments, Inc. shall not be held liable for errors contained herein.

#### Unpacking and storage

The packaging should contain the indicator, two panel retaining clips, a 2.49 $\Omega$  current sense resistor, a peel off label set and this instruction leaflet.

If the packaging or the indicator are damaged, do not install it but contact the company where you purchased the product.

## SERVICE AND REPAIR

This indicator has no user serviceable parts. Contact your nearest agent for repair.

### Caution: Charged capacitors

Before removing the indicator from its sleeve, switch off the supply and wait two minutes to allow capacitors to discharge. Failure to observe this precaution may damage the indicator or cause some discomfort to the user.

### **Electrostatic discharge precautions**

When the indicator is removed from its sleeve, it is vulnerable to damage by electrostatic discharge from someone handling the indicator. To avoid this, before handling the unplugged indicator discharge yourself to ground.

#### Cleaning

Do not use water or water based products to clean labels or they will become illegible. Isopropyl alcohol may be used to clean labels. A mild soap solution may be used to clean other exterior surfaces of the product.

(ground) terminal

#### Safety Symbols

The following safety symbols are used on the controller:

Caution, (refer to the accompanying

## Personnel

Installation must be carried out by qualified personnel.

#### Enclosure of live parts

The indicator must be installed in an enclosure to prevent hands or metal tools touching parts that may be electrically live.

#### Caution: Live sensors

The alarm acknowledge/keylock inputs are electrically connected to the sensor input (e.g. thermocouple). In some installations the temperature sensor may become live. The indicator is designed to operate under these conditions, but you must ensure that this will not damage other equipment connected to the acknowledge/ keylock inputs and that service personnel do not touch this connection while it is live. With a live sensor, all cables, connectors and switches for connecting the sensor and non-isolated inputs and outputs must be mains rated.

#### Wiring

Wire the indicator in accordance with the wiring data given in these instructions. Take particular care not to connect AC supplies to the low voltage sensor input or logic outputs. Only use copper conductors for connections, (except thermocouple). Ensure that the installation complies with local wiring regulations.

#### **Power Isolation**

The installation must include a power isolating switch or circuit breaker that disconnects all current carrying conductors. The device should be mounted in close proximity to the indicator, within easy reach of the operator and marked as the disconnecting device for the indicator.

#### Voltage rating

The maximum continuous voltage applied between any connection and ground must not exceed 264Vac.

For the above reason the indicator should not be wired to a three phase supply with an unearthed star connection. Under fault conditions such a supply could rise above 264Vac with respect to ground and the product would not be safe.

#### **Conductive pollution**

Electrically conductive pollution must be excluded from the cabinet in which the indicator is mounted. For example, carbon dust is a form of electrically conductive pollution. Where condensation is likely, for example at low temperatures, include a thermostatically controlled heater in the cabinet.

#### Installation requirements for EMC

It may be necessary to fit a filter across the relay output to • suppress conducted emissions. The filter requirements will depend on the type of load. For typical applications we recommend Schaffner FN321 or FN612.

#### Routing of wires

To minimize the pick-up of electrical noise, the sensor input wiring should be routed away from high-current power cables. Where it is impractical to do this, use shielded cables with the shield grounded at both ends.